# **Zpark**·energy systems

#### 2023-02-10

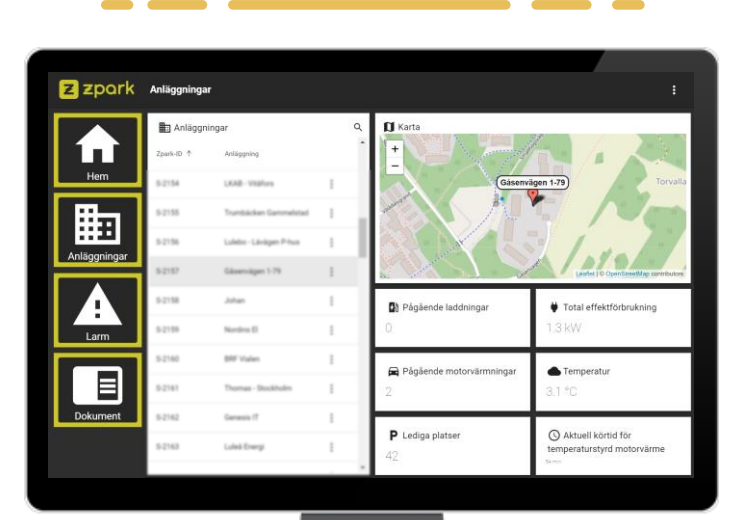

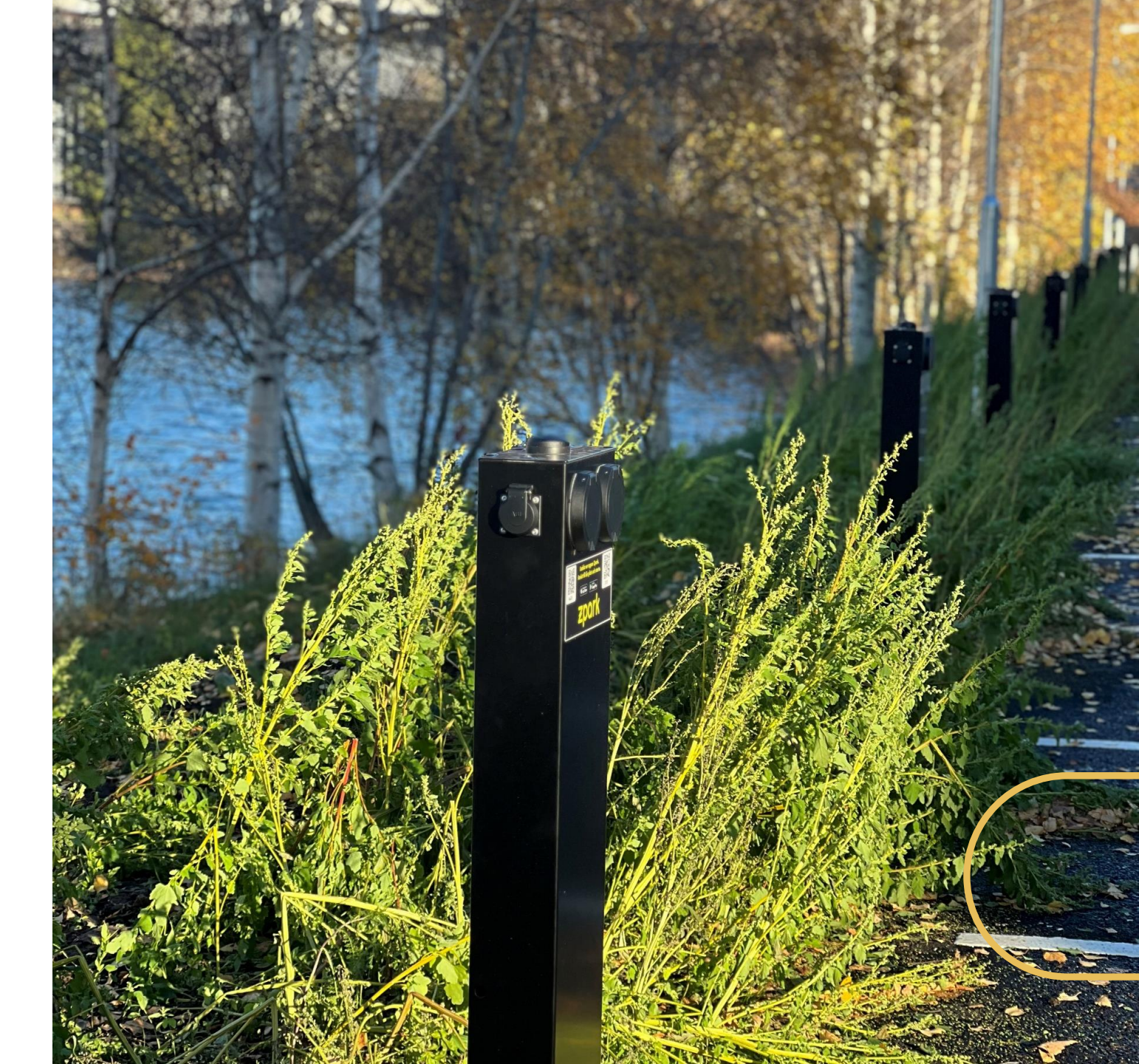

### INTRODUKTION

- Zpark grundades med ambitionen att revolutionera marknaden av laddningslösningar. Vi erbjuder kostnadseffektiv laddning utan att kompromissa på kvalitét med sömlös integration mot både användare och omgivande system.
- □ Vi erbjuder en flexibel lösning med **alla laddare i en portal** som är lätt att installera och ta i bruk, samt med alla funktioner som behövs.
- Lösningen kan skräddarsys för kundens unika behov, exempelvis kan enheter levereras i valfri färg med logotyp etc.
- Laddningssystemet kommer vara fullt integrerat och kan även kopplas till andra system. Zpark erbjuder en administratörportal eller möjlighet att koppla till ett existerande fastighetssystem via Zparks back-end. Laddningssystemet kan även kopplas till en tredje parts hårdvara om detta behov finns.
- □ Vi erbjuder marknadens mest flexibla lösning med möjlighet att:
  - Ta betalt för laddning
  - Få ut statistik och rapporter
  - Schemalägga effekt med lastbalansering
  - Följa lastbalansering i realtid antingen för skilda laddare eller för hela anläggningen
- Zpark är redan en etablerad partner till Lulebo, Östersunds Hem, HSB, Riksbyggen, SBB och en rad andra aktörer inom fastighetsbranschen.

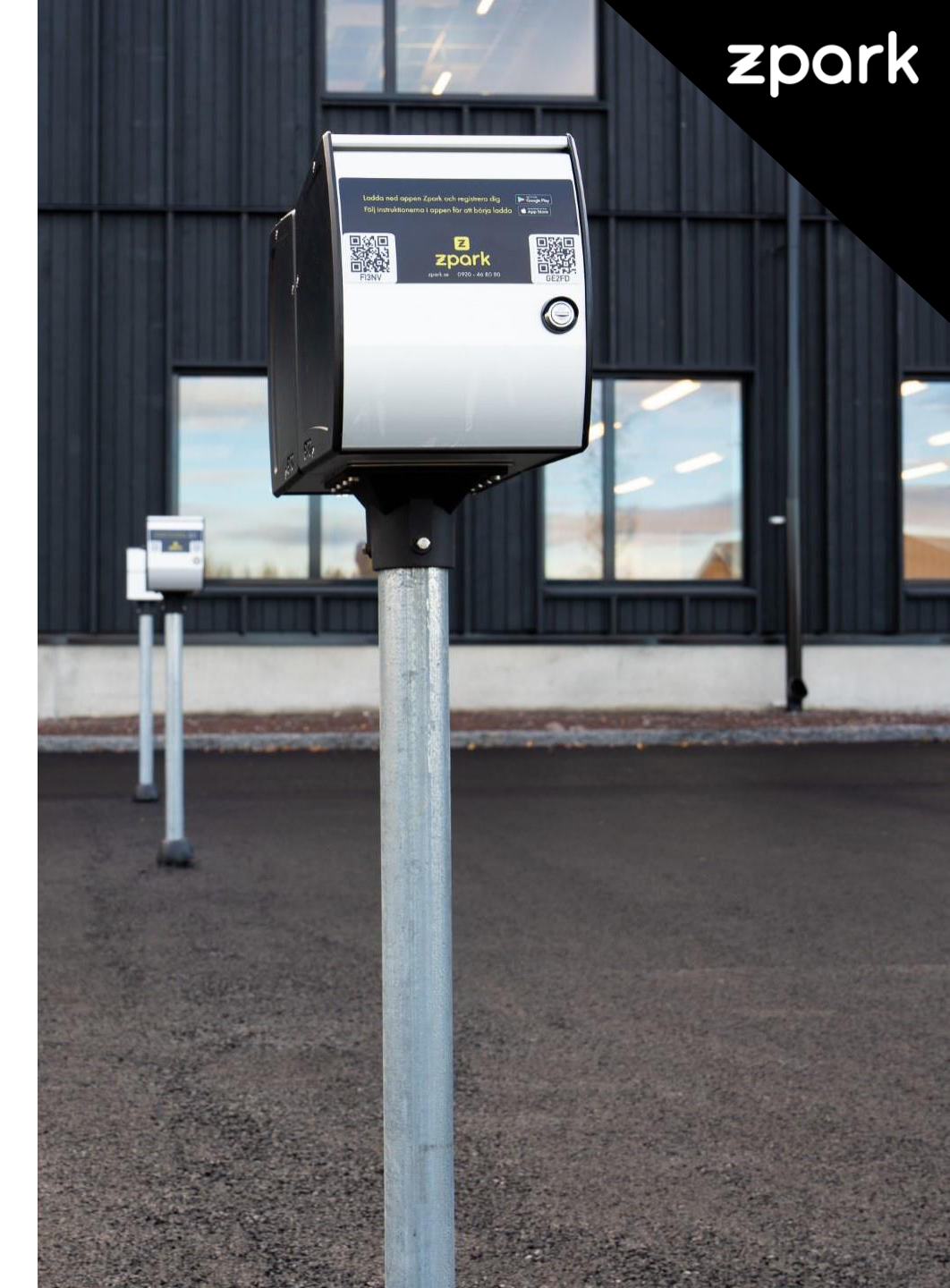

### ZPARKS ECO-SYSTEM

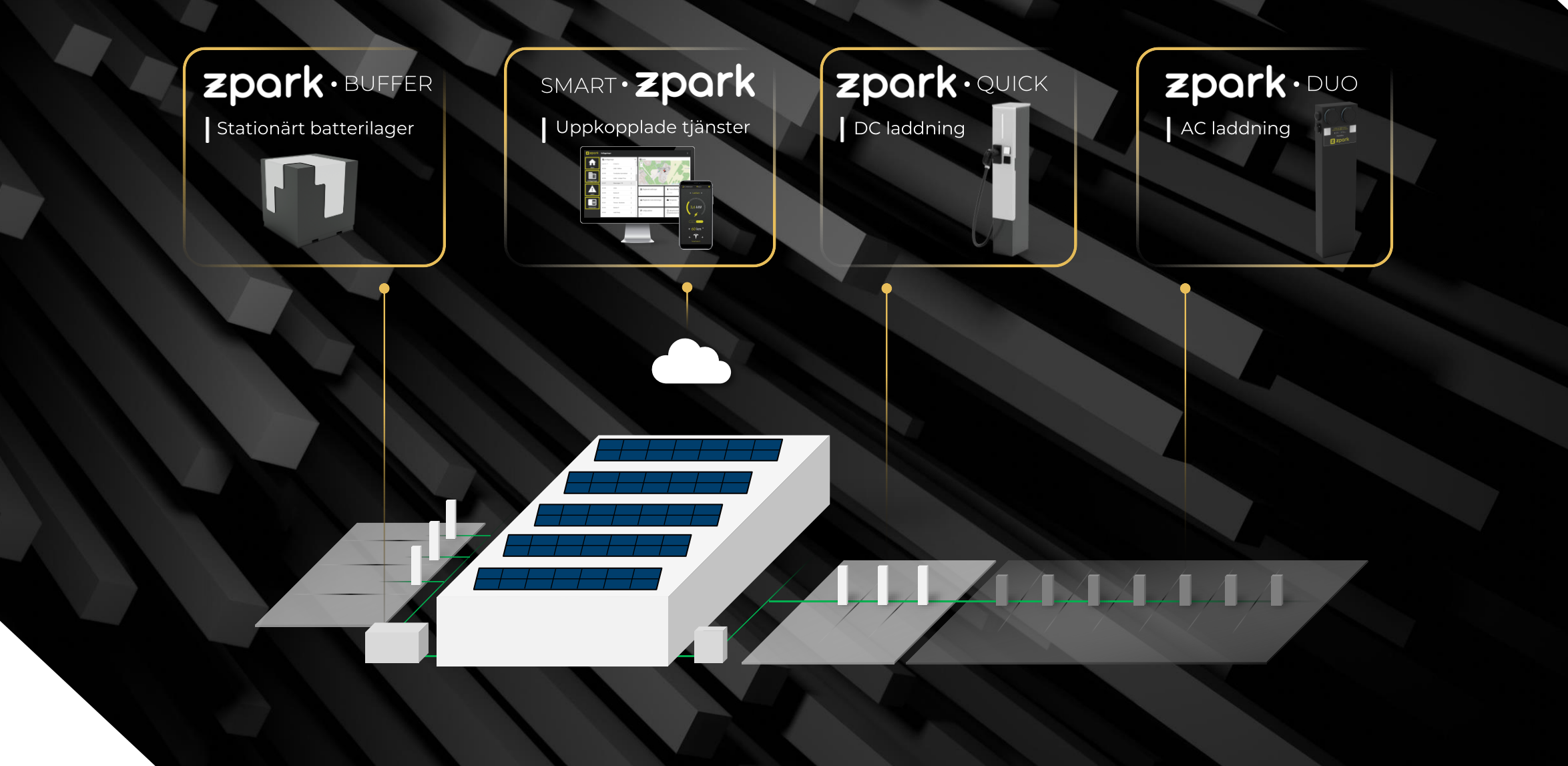

### ÖVERBLICK SYSTEM

#### System med Zparks hårdvara

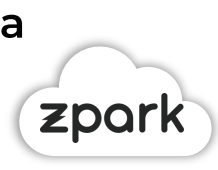

#### Cloud

Zparks molnlösning kopplar ihop anläggningen med Smart Zpark uppkopplade tjänster

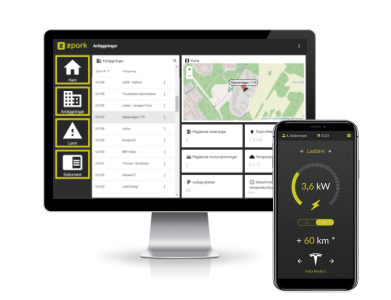

#### Plug n' play

Förkonfigurerat system vid leverans

zpark

Limp Home

Förinställt läge vid avbrott i uppkoppling

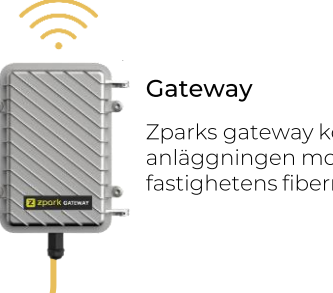

Zparks gateway kopplar upp anläggningen mot internet via fastighetens fibernät eller LTE.

# Elcentral

#### Lastbalanserare

Lastbalanseraren mäter förbrukningen över de olika säkringarna i fastigheten och justerar effekten på laddarna för att inte överskrida säkringarnas kapacitet.

#### Enheter för laddning & motorvärmning

Duo kombinerar uttag för elbilsladdning och traditionellt schuko-uttag som kan användas till motorvärmning.

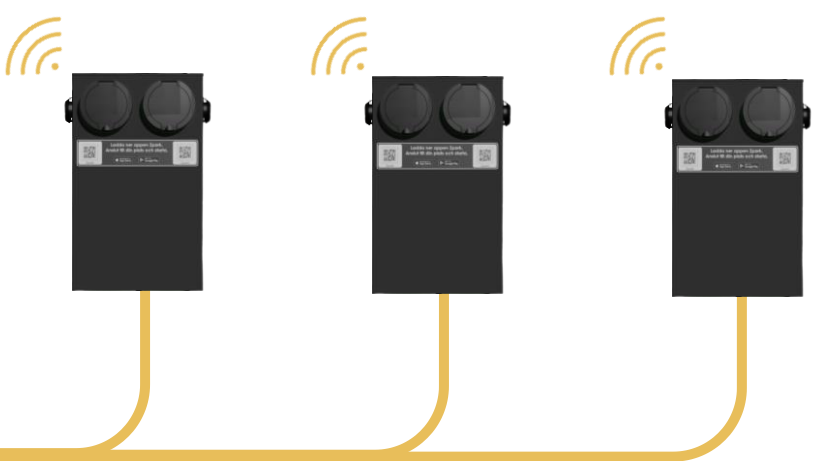

### ÖVERBLICK SYSTEM

System med tredje parts hårdvara

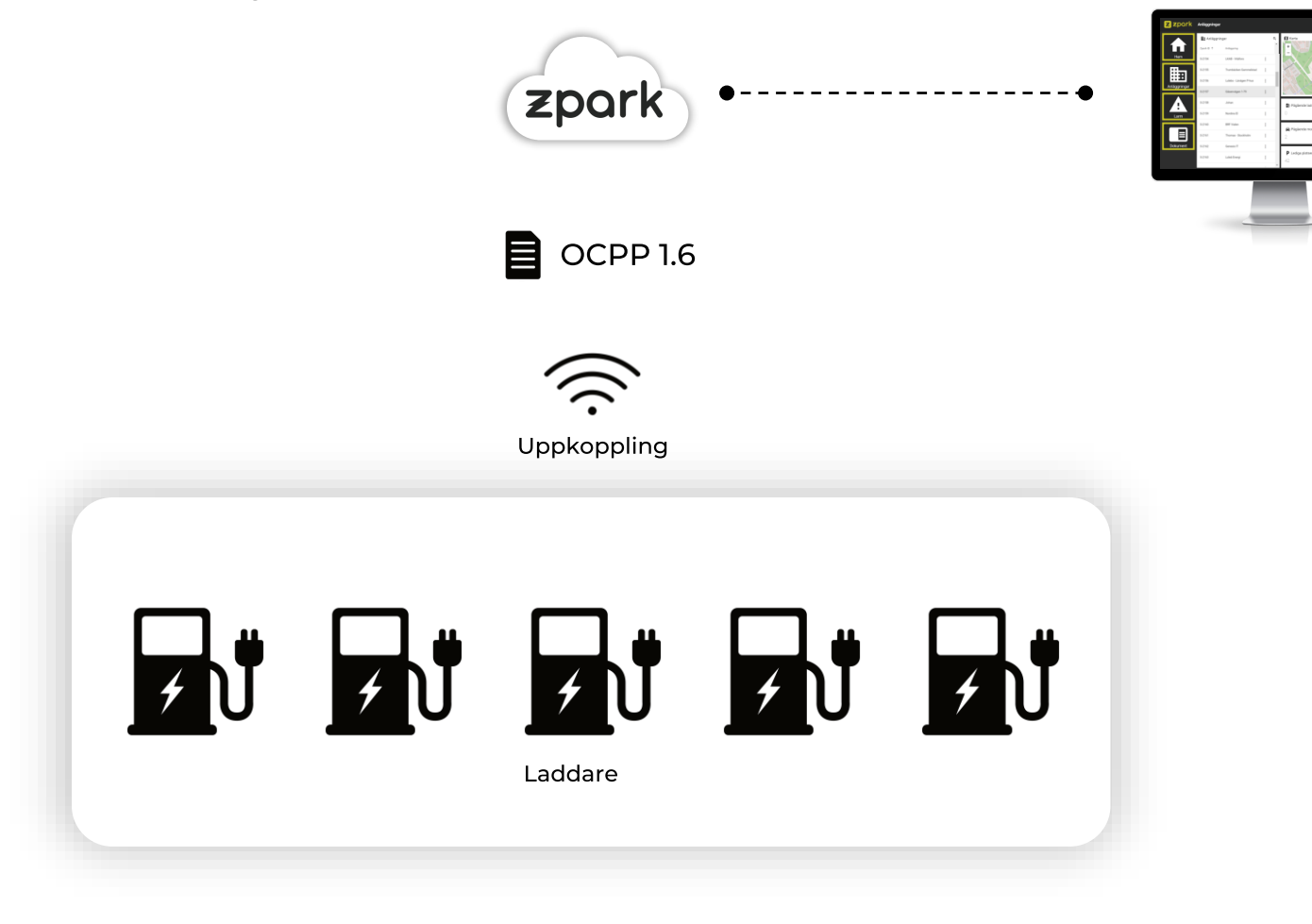

### ÖVERBLICK PORTAL & APP

Zpark Portal – För siteägaren

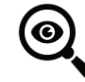

Överblick av din anläggning

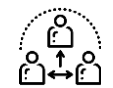

Stöd för styrning av tredje pars hårdvara via OCPP 1.6

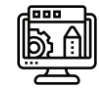

Ställ in läge på laddare – publik, privat, flexibelt eller alltid tillgänglig

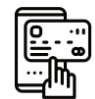

Ange prissättning och kostnadsschema för både elbilsladdning och motorvärmning

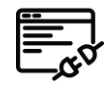

Välj mellan kortbetalning, integration mot IMD eller få förbrukningsunderlag och sköt ekonomin själv.

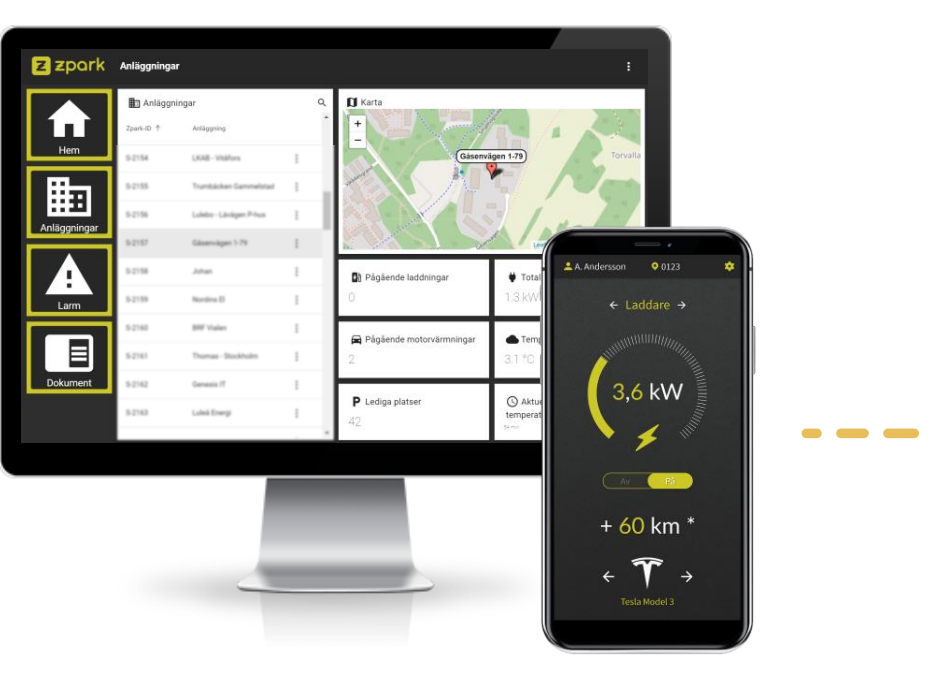

#### Zpark App – För slutanvändaren

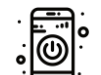

Starta/stoppa laddning eller schemalägg avgångstid zpark

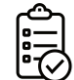

Hantera laddare och betalningsmetoder

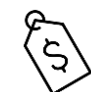

Se priser för laddning, hantera kvitton och överblicka förbrukningsdata

### SMARTA FUNKTIONER

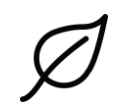

#### Klimatsmart motorvärmning

Vid användning av 230V uttaget kan användare schemalägga avgångstid, Zparks styrning läser in väderdata och startar automatiskt motorvärmare så att bilen blir varm lagom till avgång med så lite energi som möjligt.

#### Prioritering av specifika laddare

Zparks administratörsportal kan prioritering av laddeffekt väljas på specifika platser. Detta innebär att dessa platser får en högre laddeffekt än andra platser då lastbalanseraren behöver reglera ner den totala effekten på anläggningen för att inte överskrida säkringarnas kapacitet.

ZDC

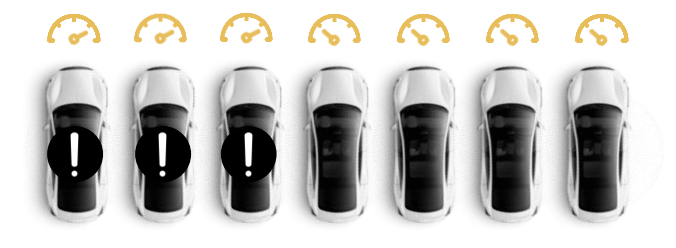

### LASTBALANSERING

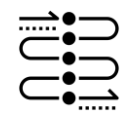

#### Dynamisk lastbalansering

Effekten på laddarna regleras dynamiskt baserat på belastning över fastighetens säkringar. Effekten är reglerbar från 3-fas x 32A (22kW) ned till 1-fas x 6A (1.4kW)

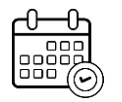

#### Schemalägg effekt

Lastbalanserare kan balansera mot olika effektnivåer baserat på tiden på dygnet.

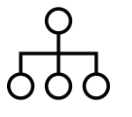

#### Hierarkisk lastbalansering

En anläggning kan ha flera lastbalanserare installerade, vilket möjliggör en hierarki av flera lastbalanserare som kan operera som ett och samma system.

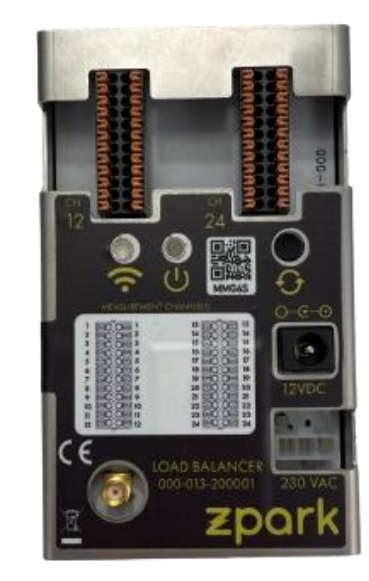

ZPC

- Varje lastbalanserare stödjer 8 x 3-fas grupper (24 kanaler)
- Kommunikation med laddare och Gateway sker trådlöst

### LASTBALANSERING

Vid låg beläggning relegerar systemet upp effekten mot 3x32A (22.0 kW)

Vid högre beläggning relegerar systemet ned effekten mot 3x6A (4.1 kW)

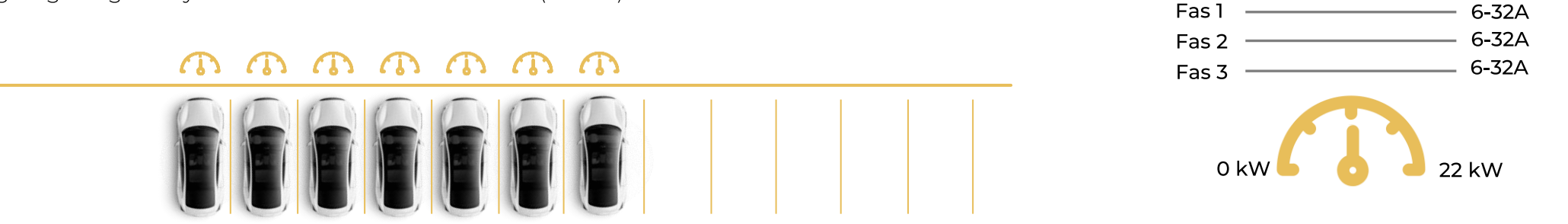

Vid mycket hög beläggning och ej tillgång till effekt går systemet över till 1-fas laddning och samma justering sker 1x32A (7.4kW) ned till 1x6A (1.4 kW) enligt elbilsstandarden. Vid överlast får senast inkopplad bil köra till tillgänglig effekt finns.

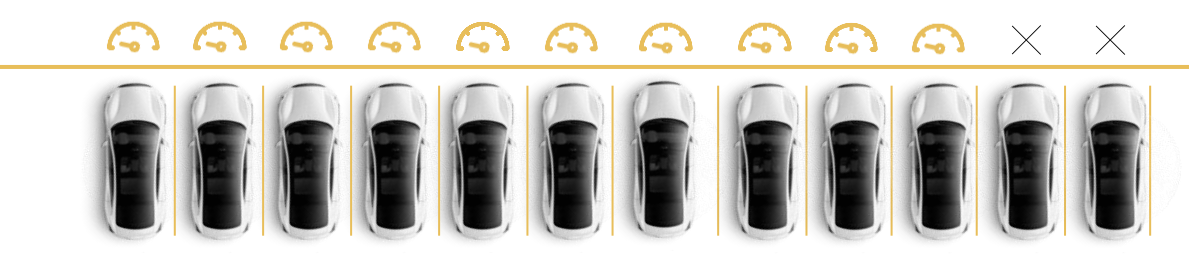

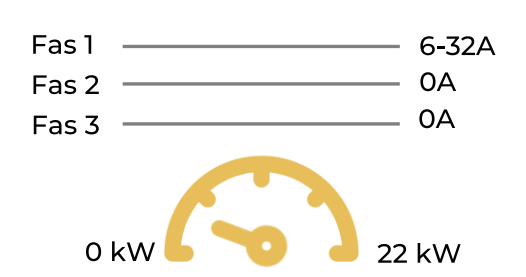

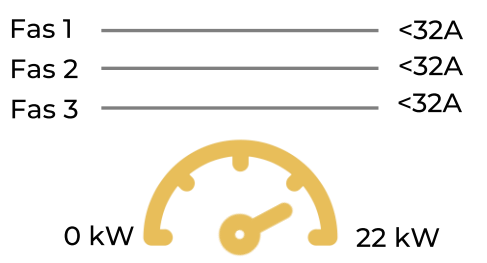

zpar

### FÖRBRUKNING

#### Överblicka anläggningens förbrukning

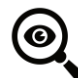

#### Överblicka förbrukning på olika nivåer

Överblicka förbrukning för enskild laddare eller för hela anläggningen.

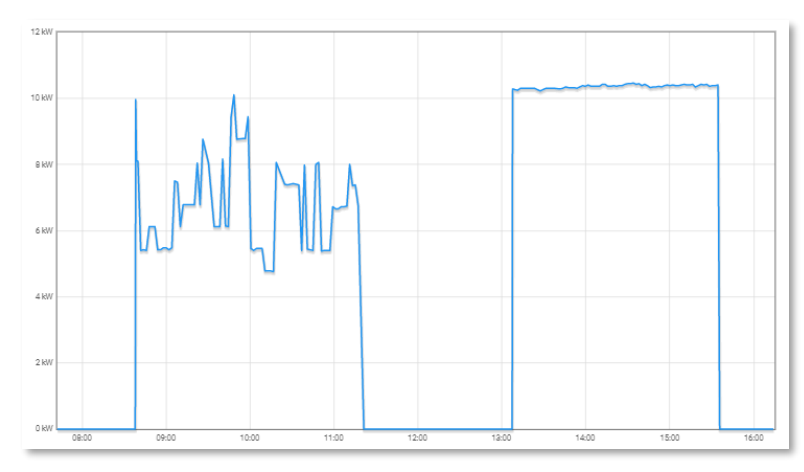

**Effektförbrukning per laddare** Aktuell och historisk effektförbrukning för varje laddare.

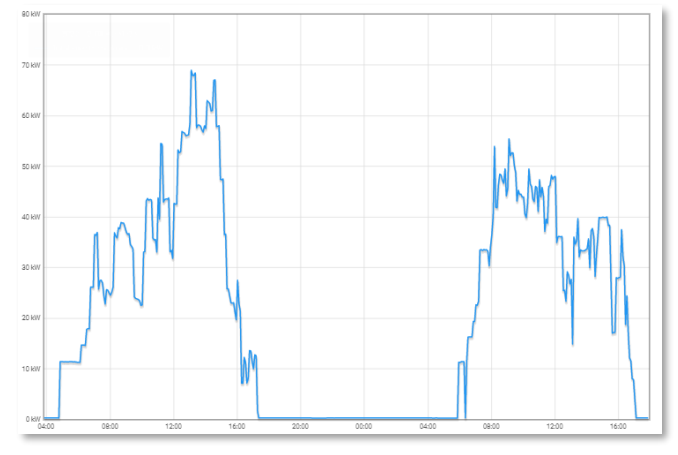

**Effektförbrukning för hela anläggningen** Aktuell och historisk effektförbrukning för hela anläggningen.

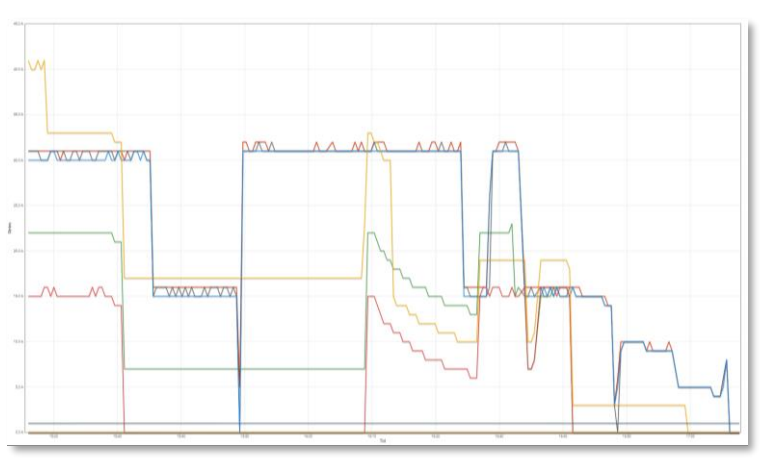

**Strömförbrukning över fastighetens säkringar** Aktuell och historisk strömförbrukning över de olika säkringarna i fastigheten som lastbalanseraren mäter.

#### Export av förbrukningsdata

Exportera data som beskriver förbrukning per enhet, uppdelat per uttag (laddning och motorvärmning).

### OLIKA ROLLER

**Administratör** Hantera anläggningar, konfigurera inställningar, ställa in prissättning

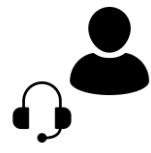

#### Kundtjänst

Fjärrstyrning av enheter, schemaläggning av enheter, överblicka status på anläggning och enheter, läsa alarm

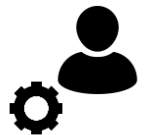

**Service** Service och support, läsa alarm

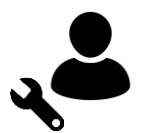

#### Installatör

Installation och driftsättning av anläggning, avprovning av enheter, konfigurering av lastbalanserare, test av radiomottagning

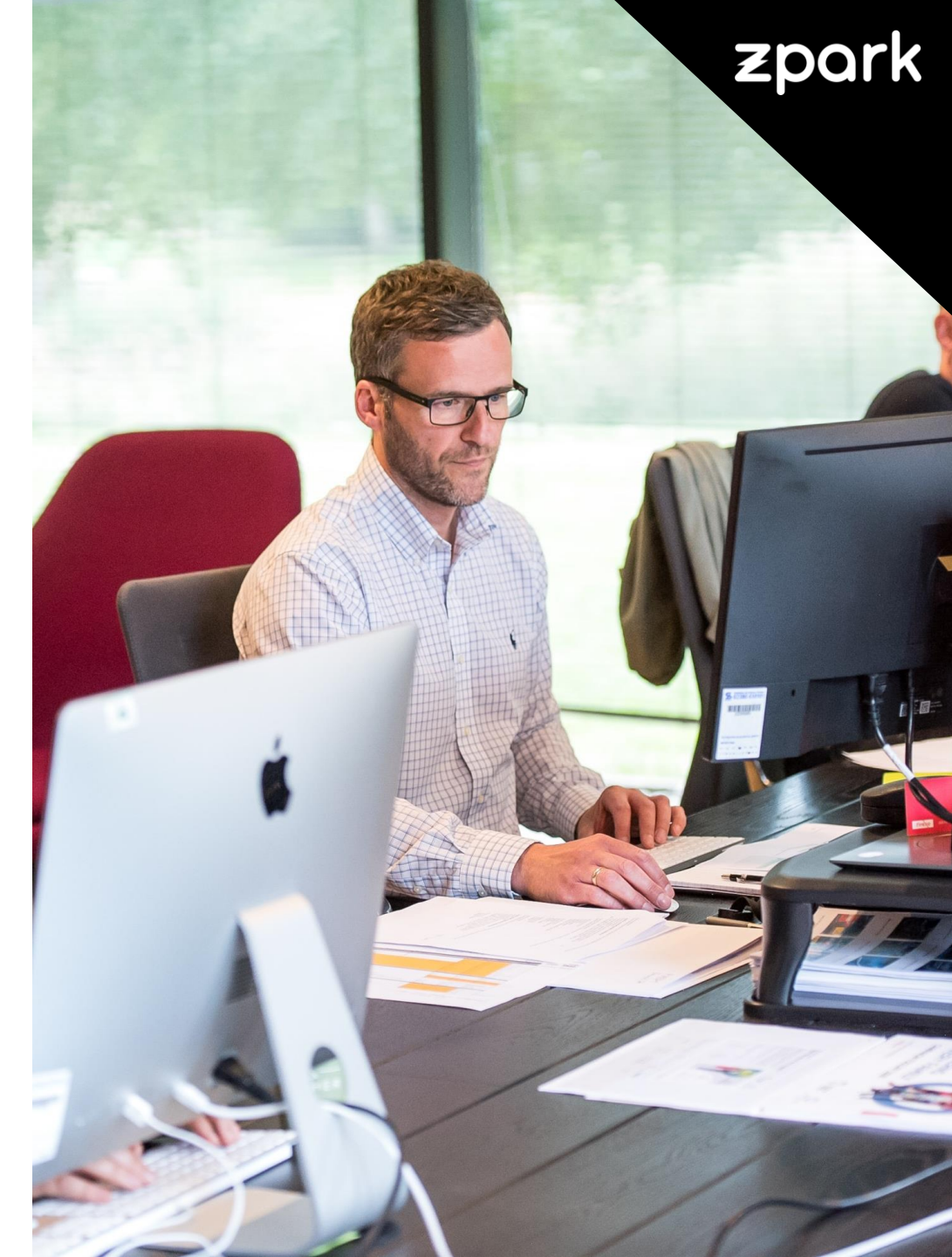

### PLATSLÄGEN

#### Marknadens mest flexibla platslägen

**Publik** Enheterna är tillgängliga för alla med Zpark appen alternativt integration via OCPI mot tredje parts app. Passar bra för publika parkeringsplatser.

#### Privat

Enheternas tillgänglighet begränsas till användare med en unik accesskod. Ett vanligt val för bostadsrättsföreningar och privata parkeringsplatser.

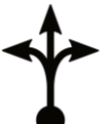

888 888

#### Flexibel

Enheternas tillgänglighet begränsas till en grupp användare med samma accesskod för samtliga enheter. Passar bra för företagsparkeringar utan fasta platser.

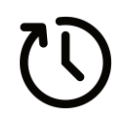

#### Alltid tillgänglig

Enheten aktiveras automatiskt när en kontakt ansluts och styrs inte via Zpark appen. Passar bra för företag med inhängda parkeringsplatser.

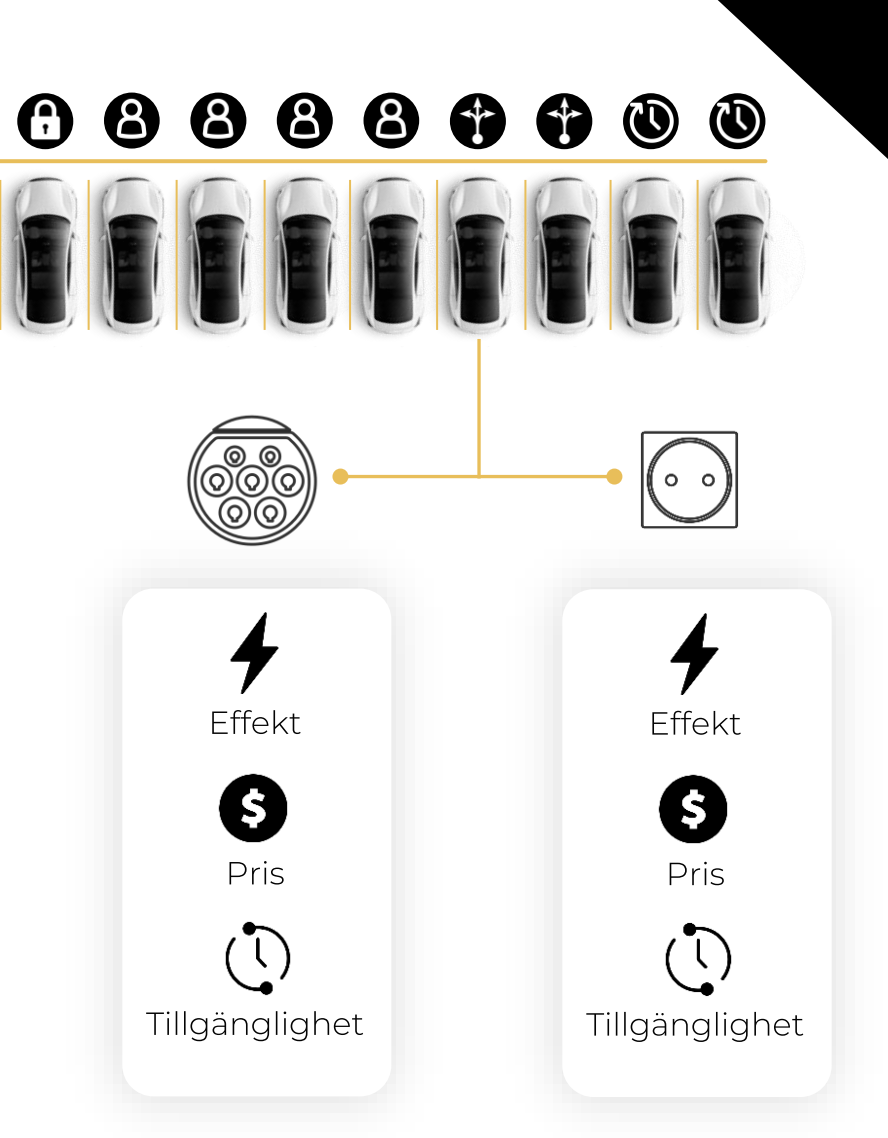

zpa

Uttagen kan ställas in individuellt

## ANVÄNDARLÄGEN

### 6 6 8 8 8 6 6 0

zpa

#### Användarspecifika beteenden

På samma sätt som att en laddare kan ha ett *platsläge* kopplat till sig kan även användare ha ett *användarläge* kopplat till sig.

Detta är användarbart när t ex hemtjänst eller servicetekniker behöver åka ut till en anläggning och utföra ett arbete, och då kunna överskrida det platsläge som är satt på platsen. Användarläget överskrider platsläget

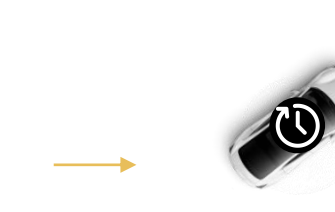

#### Användarläge, exempel:

• 0 kr/kWh 230V uttag

Max. laddeffekt0 kr/kWh ladduttag

Användare väljer valfri plats

## FÖRMÅNSBESKATTNING

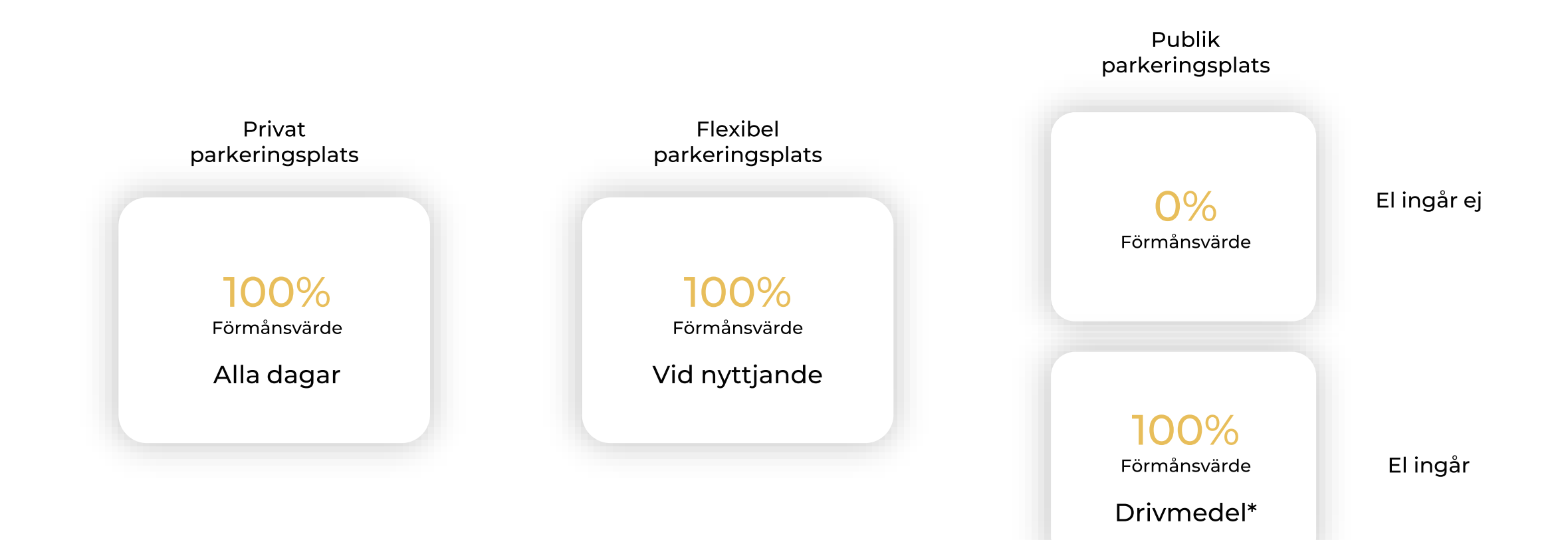

\* (Marknadsvärde x1 vid privat bil Marknadsvärde x1.2 vid förmånsbil)

### PRISSÄTTNING

#### Marknadens mest flexibla prissättning

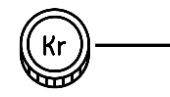

#### Fast prissättning

Konstant pris för motorvärmning/laddning oavsett tid på dygnet.

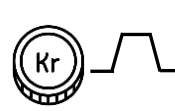

#### Prisschema

Välj olika prisnivåer över dygnets timmar, t ex högre pris på dagen och lägre pris på natten.

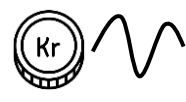

#### Dynamisk prissättning

Prissättning för laddning/motorvärmning baseras på spot priset för el på den nordiska elbörsen Nord Pool.

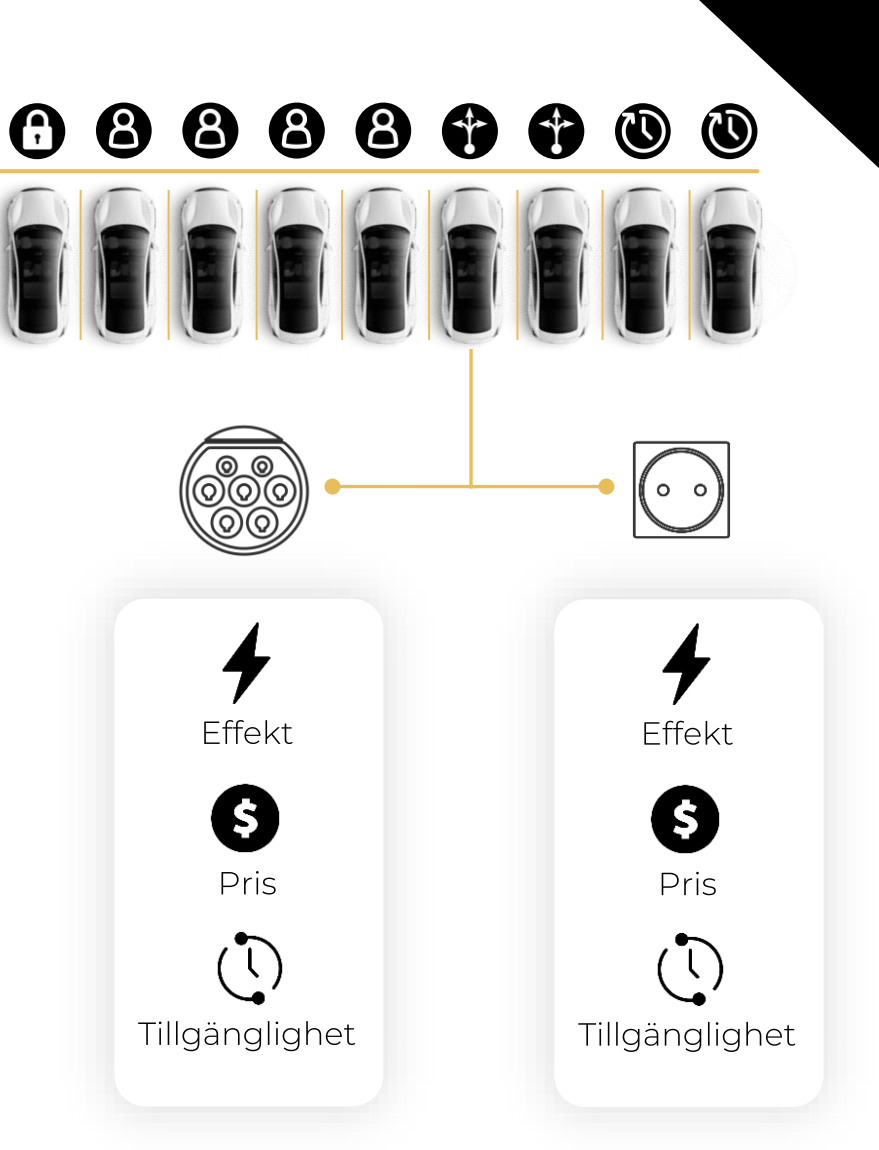

zpar

### BETALNINGSALTERNATIV

#### Betalningslösningar för alla

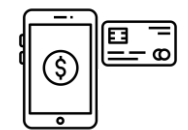

#### Kortbetalning

Med kortbetalning kan slutanvändaren själv enkelt betala för laddning i Zpark appen, alternativt integration via OCPI mot tredje parts app. Prisschema kan ställas in så att priset varierar över dygnets timmar.

Integration mot Stripe PCI DSS (Payment Card Industry Data Security Standards) Compliant

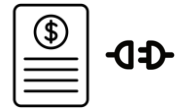

#### IMD integration

Med integration av Zparks back-end mot IMD, Individuell Mätning och Debitering, kan man enkelt debitera boende i flerbostadshus för laddning på samma sätt som annan energiförbrukning i boendet.

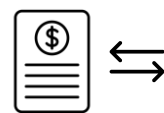

#### Förbrukningsunderlag

Zpark kan även skicka ett förbrukningsunderlag varje månad om Ni vill sköta ekonomin på egen hand.

#### Identifiering förbrukning

Plats (ZparkID / objektnummer / kundspecifikt ID)

### zpark

### KONFIGURATION

Kombinera platslägen, prissättning och betalningsmetoder för att nå en lösning som passar dig och din verksamhet

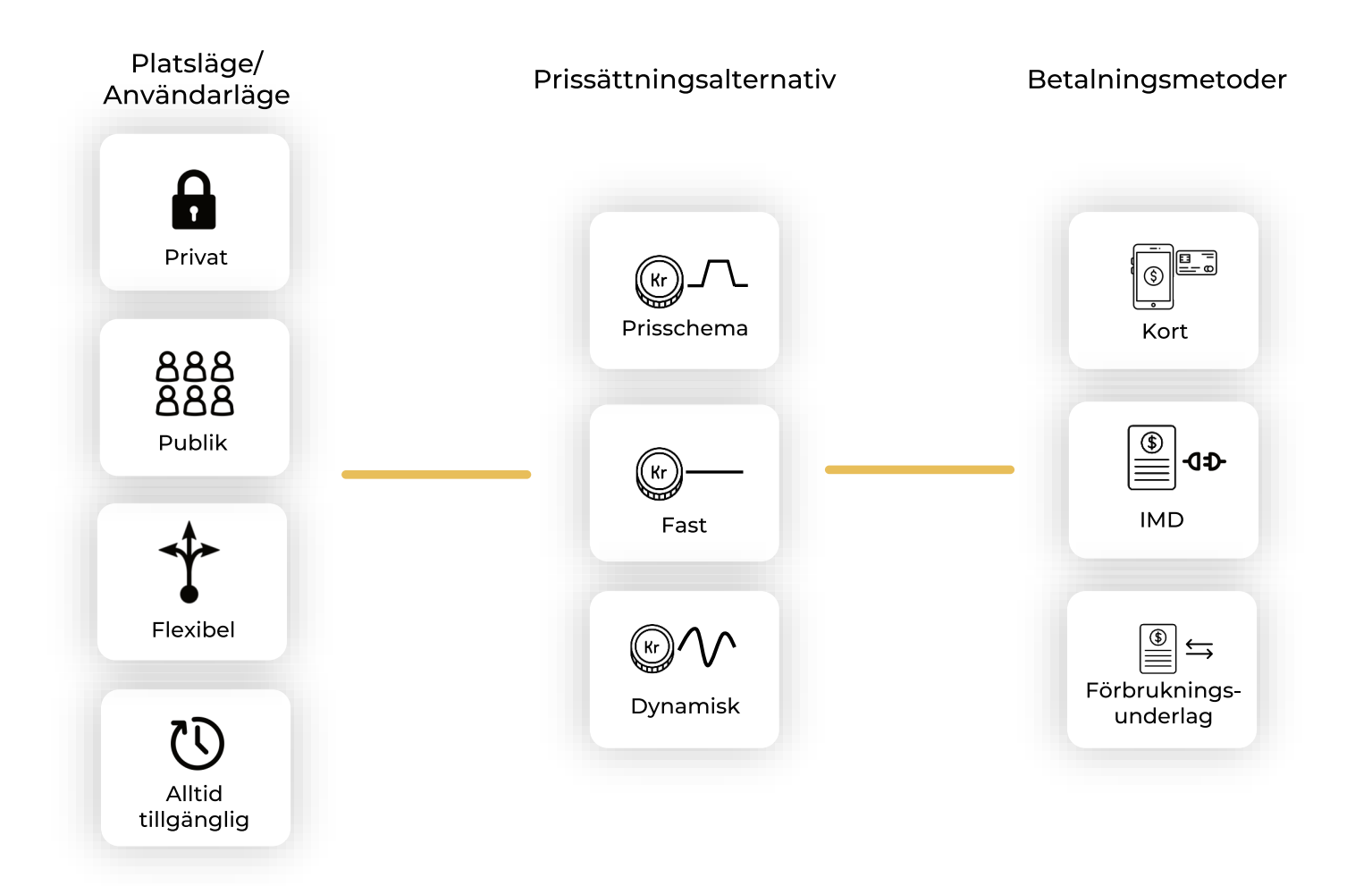

### EXEMPEL

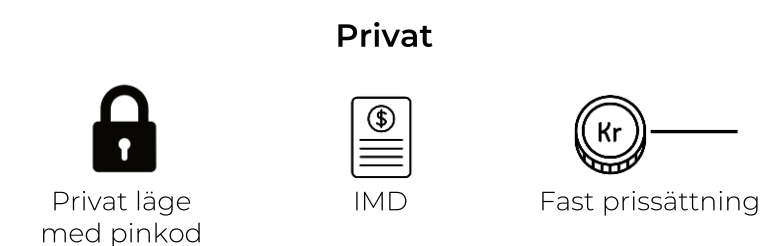

#### Flexibel

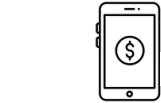

Flexibel/publik

1/8

Prioriterad Direktbetalning laddning på vissa i app platser

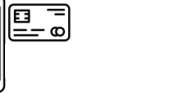

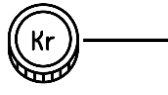

g Fast prissättning (varierar med platsläge)

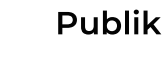

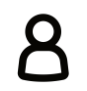

Publik

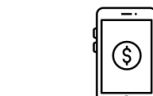

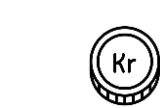

Direktbetalning i app Prisschema

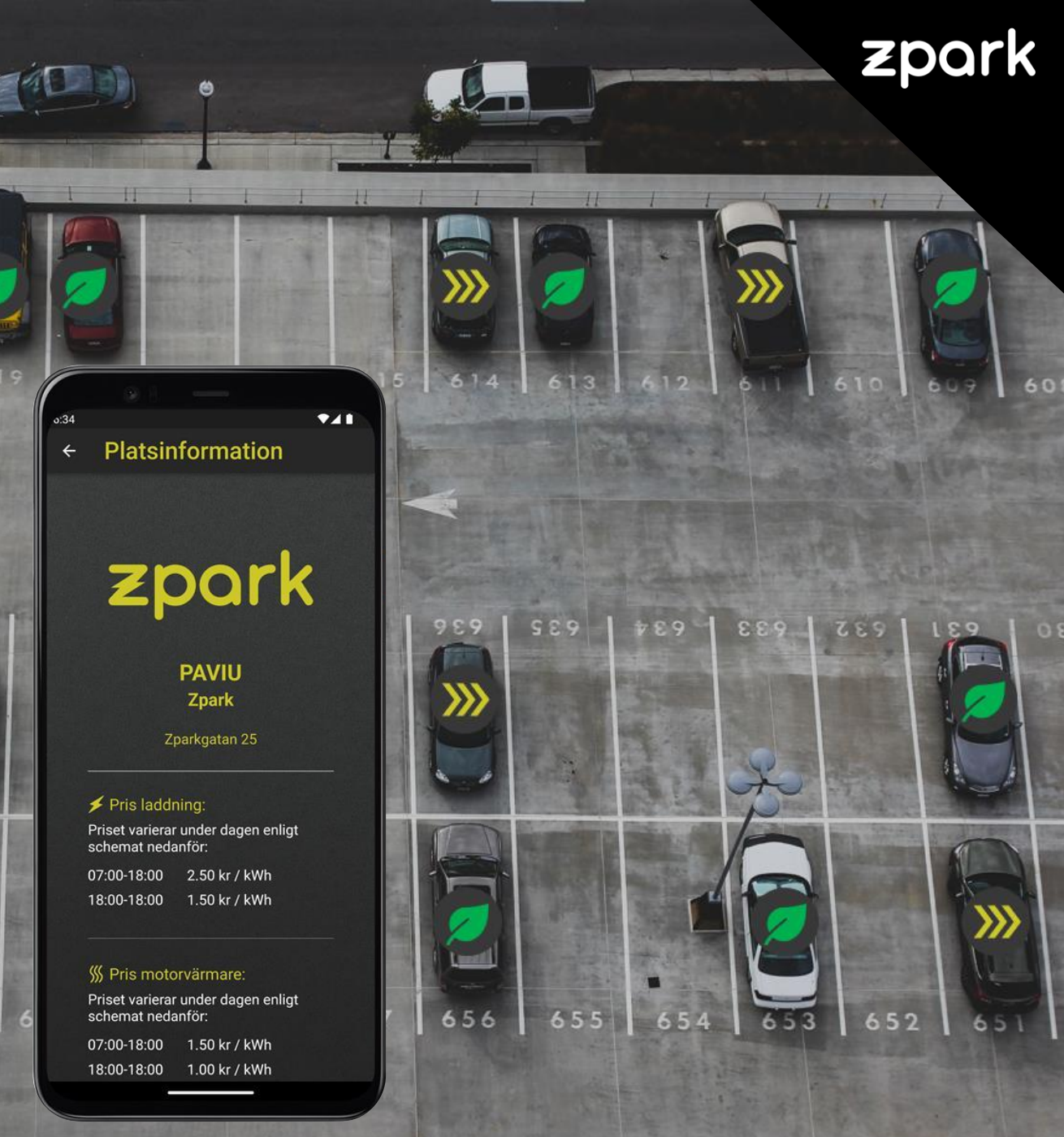

### EXEMPEL - PRIVAT

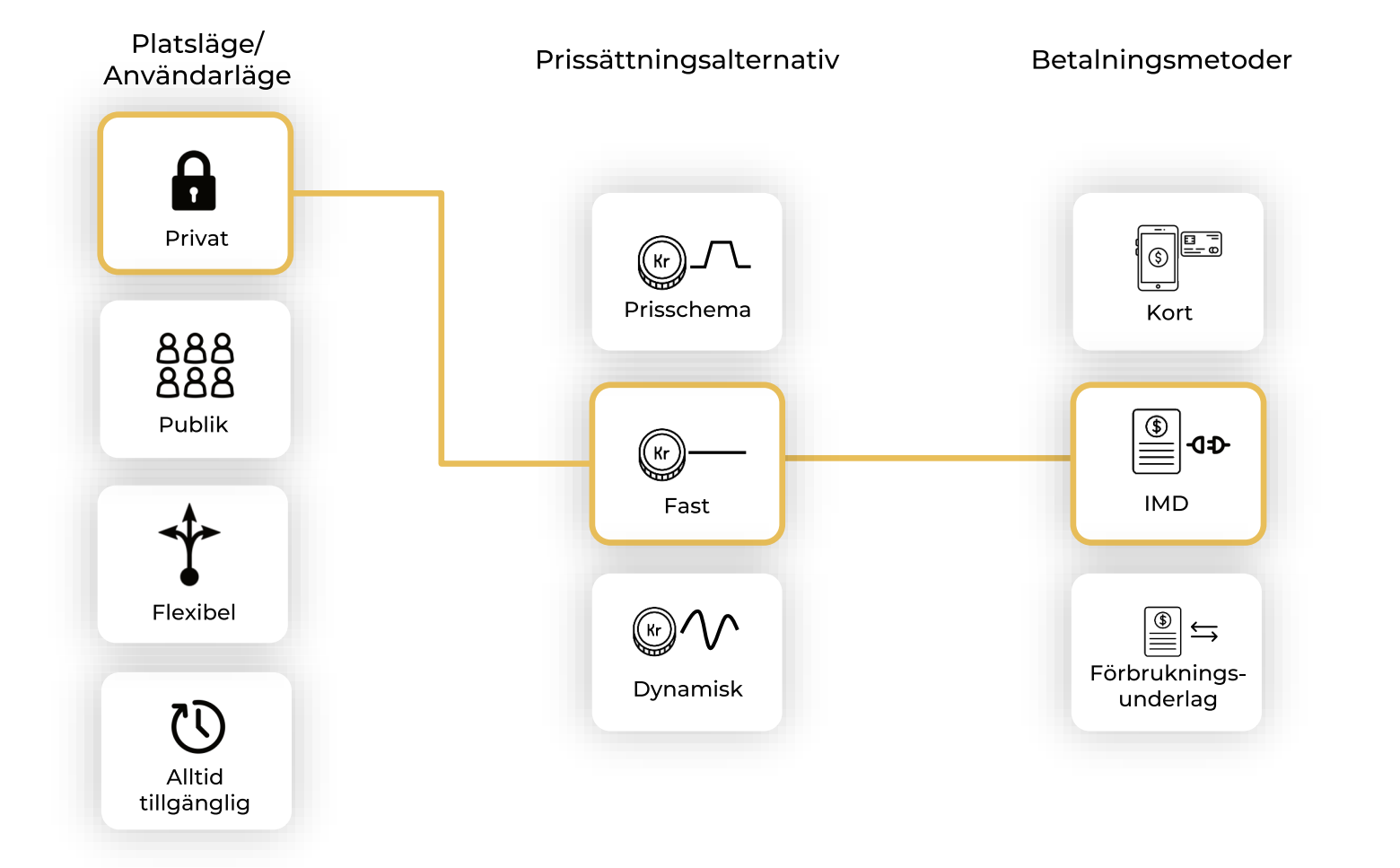

### EXEMPEL - FLEXIBEL

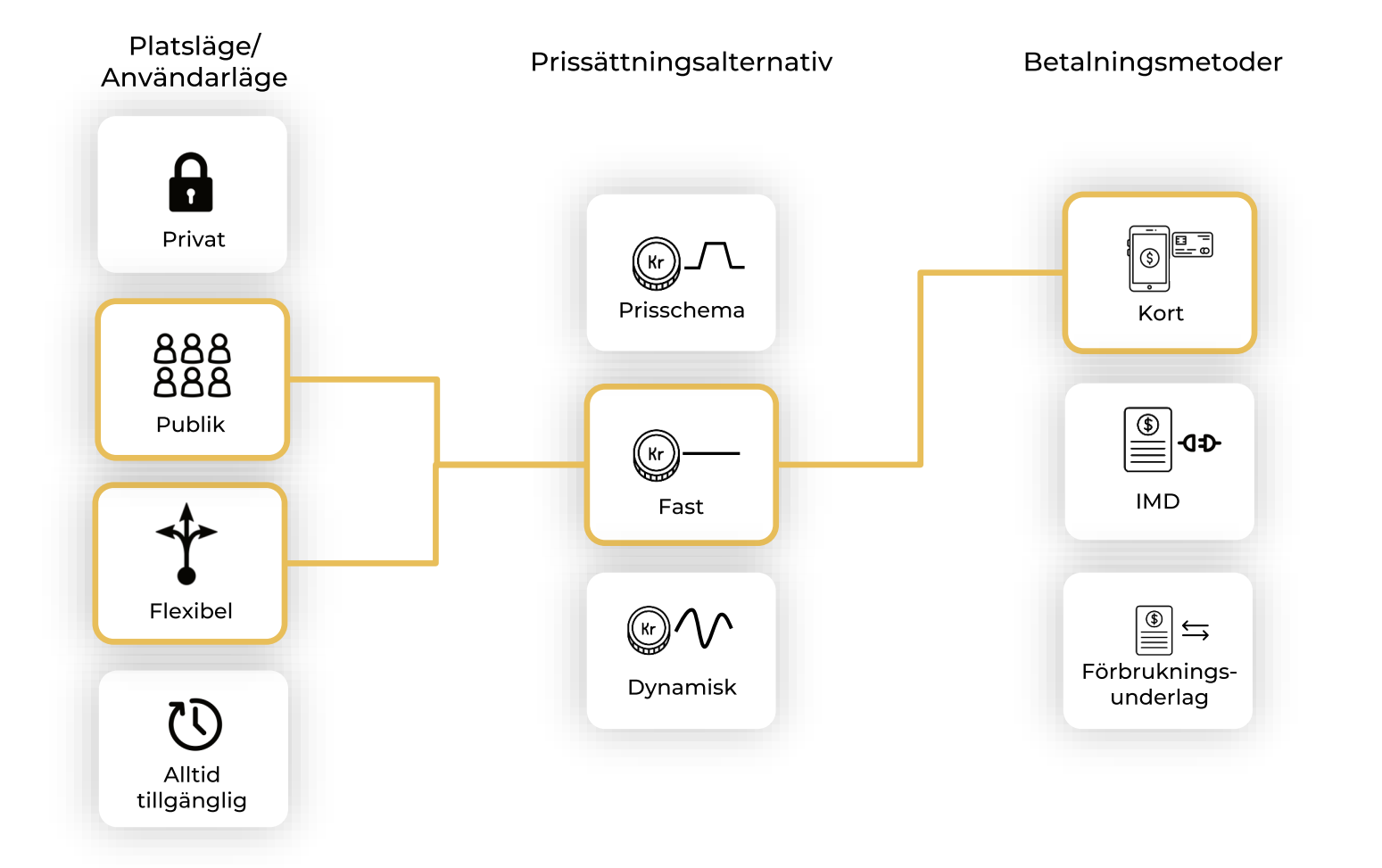

### EXEMPEL - PUBLIK

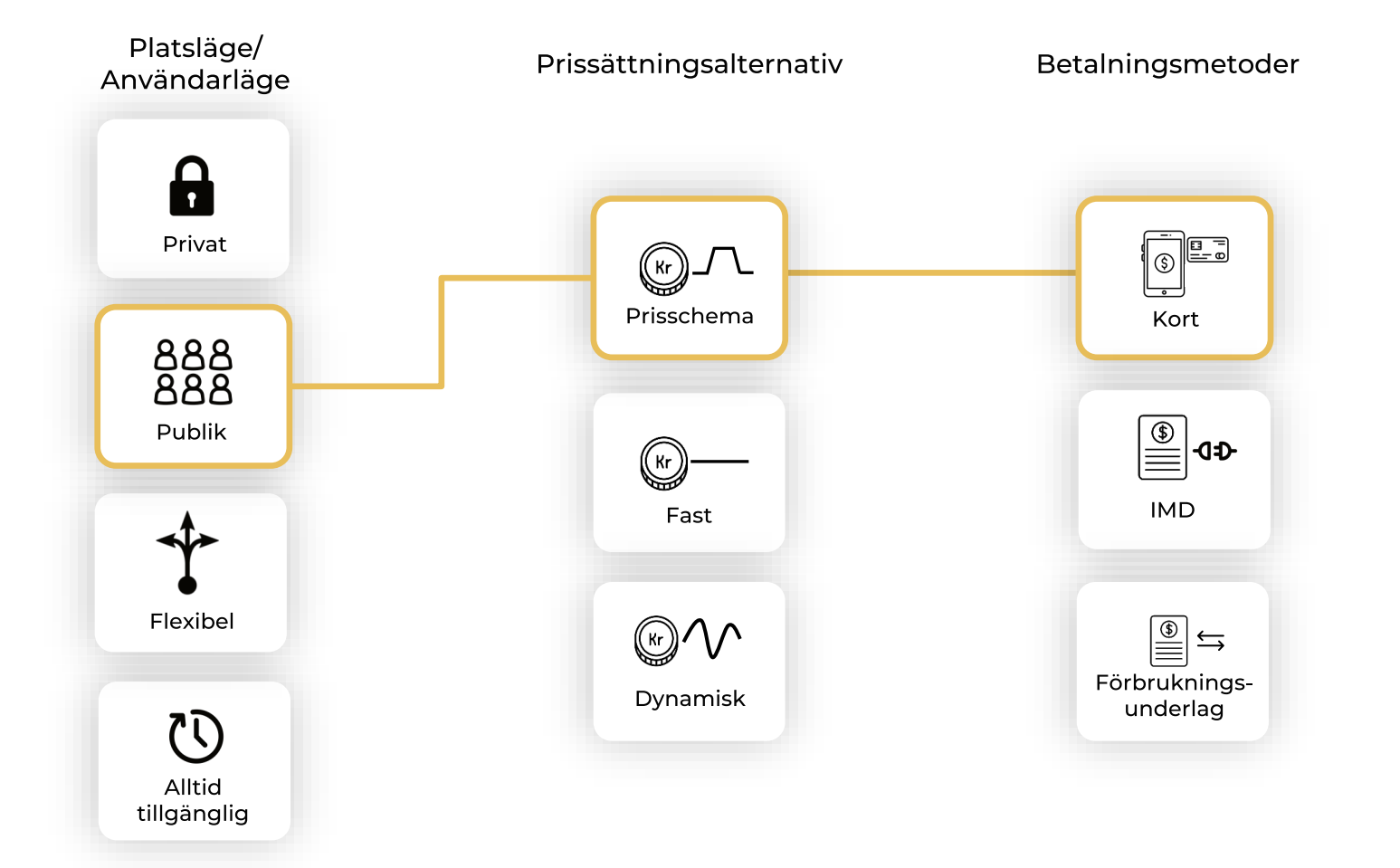

### SYSTEMINTEGRATION

#### Sömlös integration mot fastighetssystem

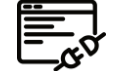

```
Ekonomisystem,
Sömlös integration mot fastighetssystem
                                                                         Fortnox 💊 VISMA
Zparks portal kan integrera direkt mot olika
                                                                                                      . . . .
fastighetssystem, vilket underlättar både
debitering och uppföljning av data.
                                                                                 Boendeaktör
Slipp arbeta i flera olika system
Integration mot fastighetssystem möjliggör även
                                                                                  Riksbyggen
                                                                                                     . . . .
att Ni kan fortsätta arbeta i de system som ni är
upplärda i och bekväma att jobba med.
               Zparks back-end
                                                                               Fastighetssystem
                              CΕD
                                                                             ⊘ momentum
                                                                                                      . . . .
                               API
                                                                    VITEC
                              CSV
                               FTP
                                                                                Fastighetsbolag
                                                                          LULEBO
                                                                                            Swedavia
                                                                                        Airports
                                                                             SLKAB
```

zpa

### ADMINISTRATÖRSPORTAL

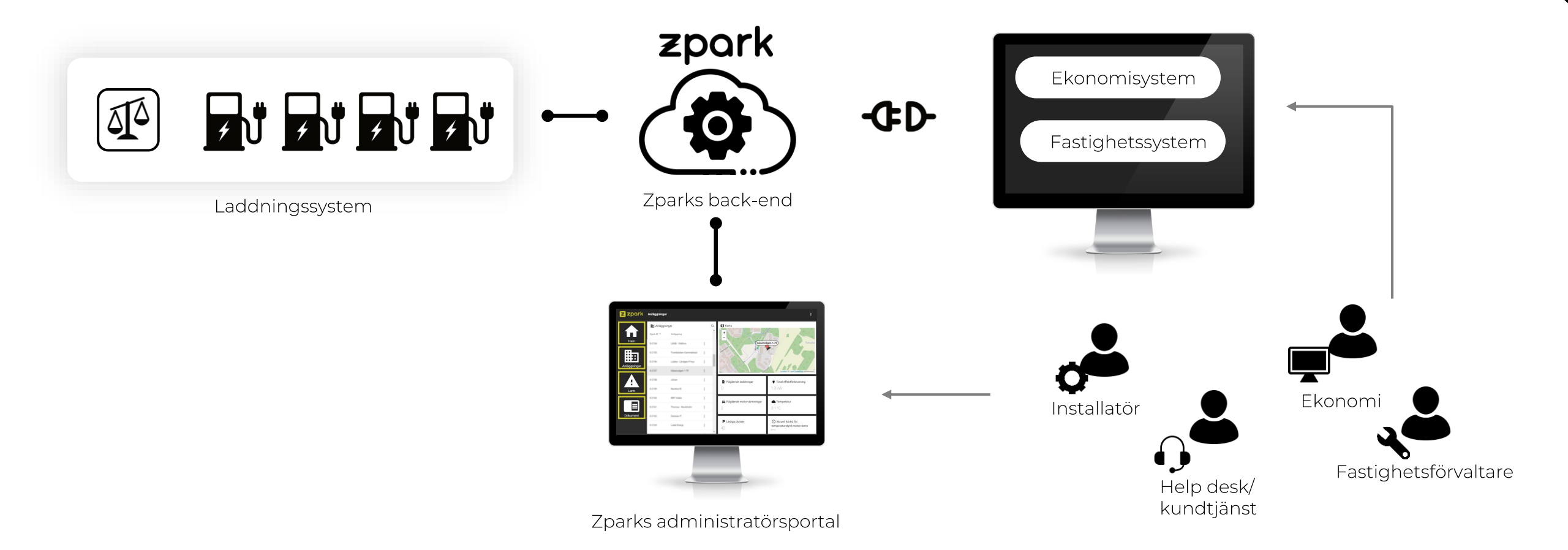

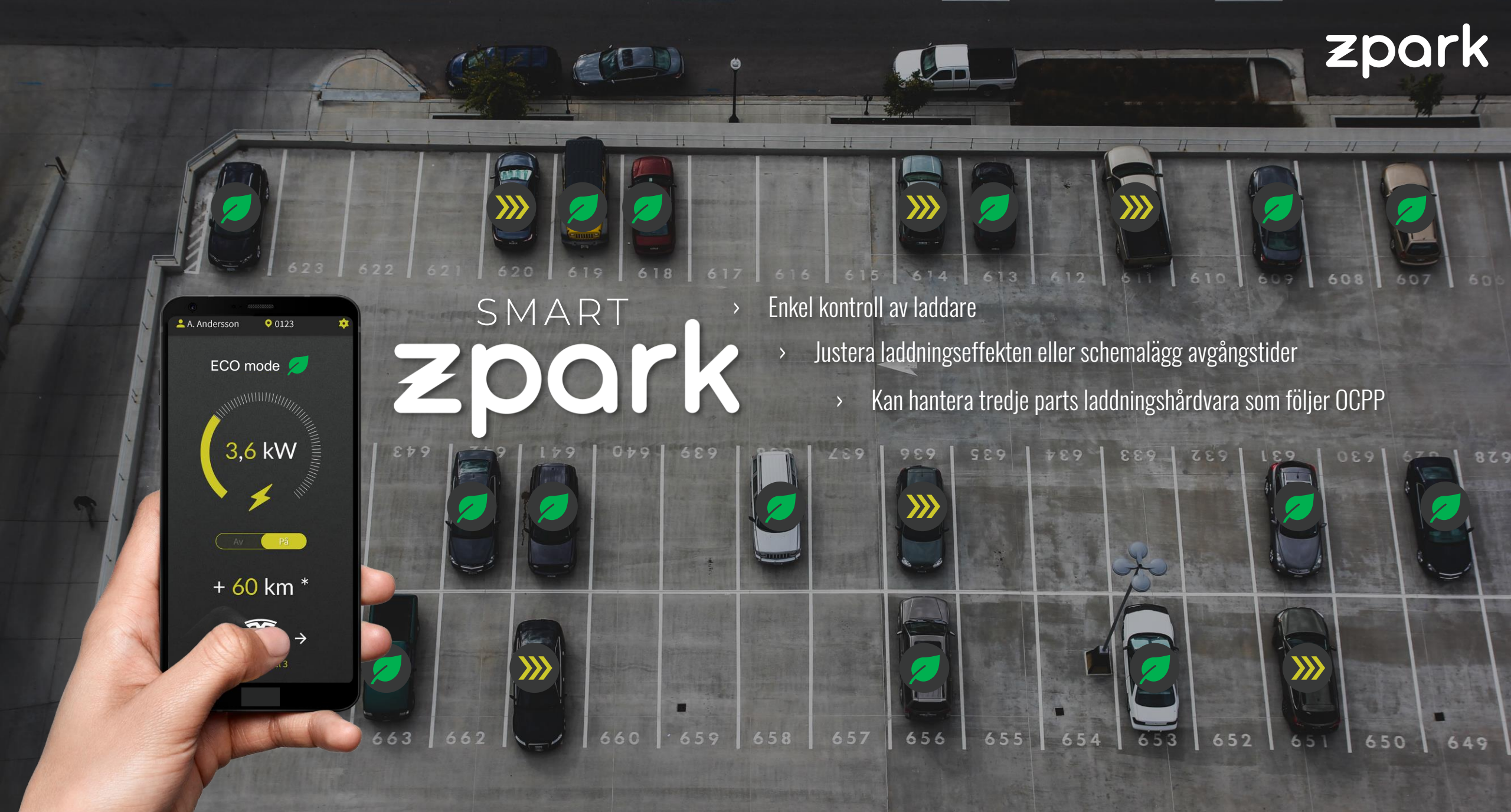

### smart Zpork

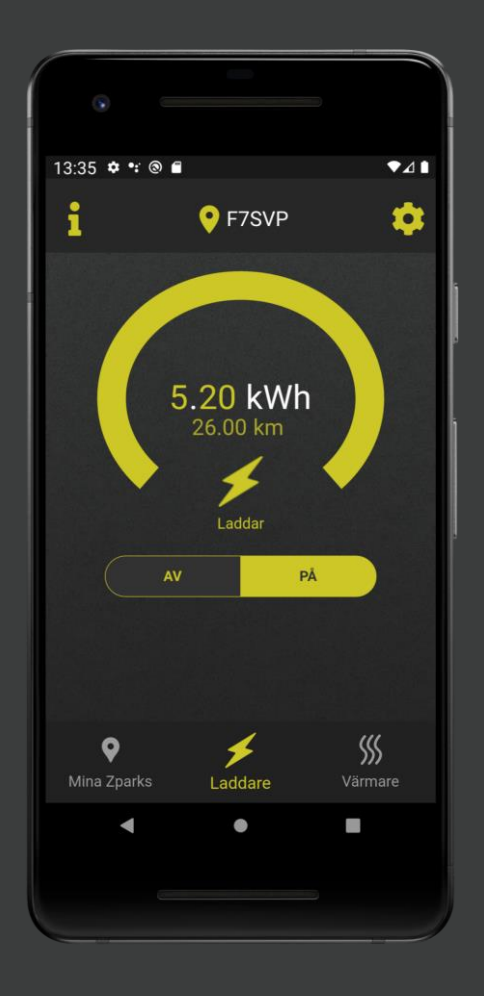

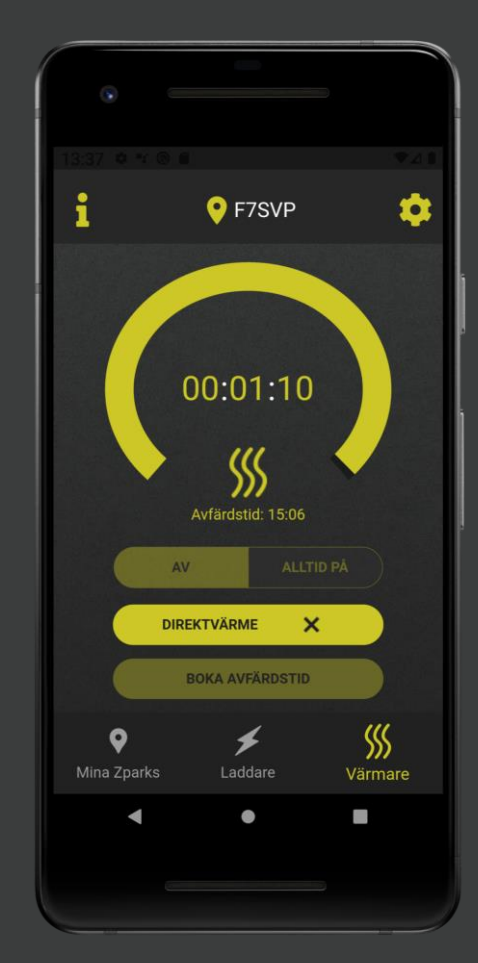

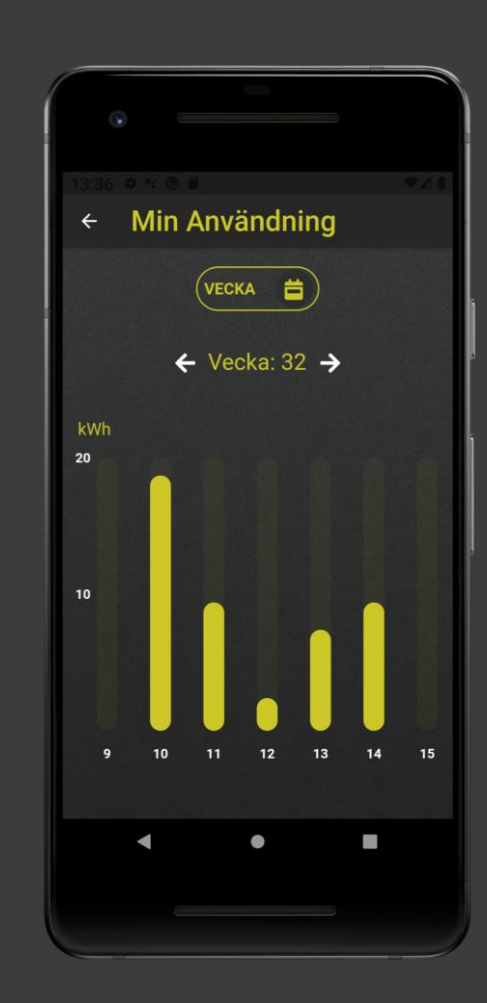

### Zpark App

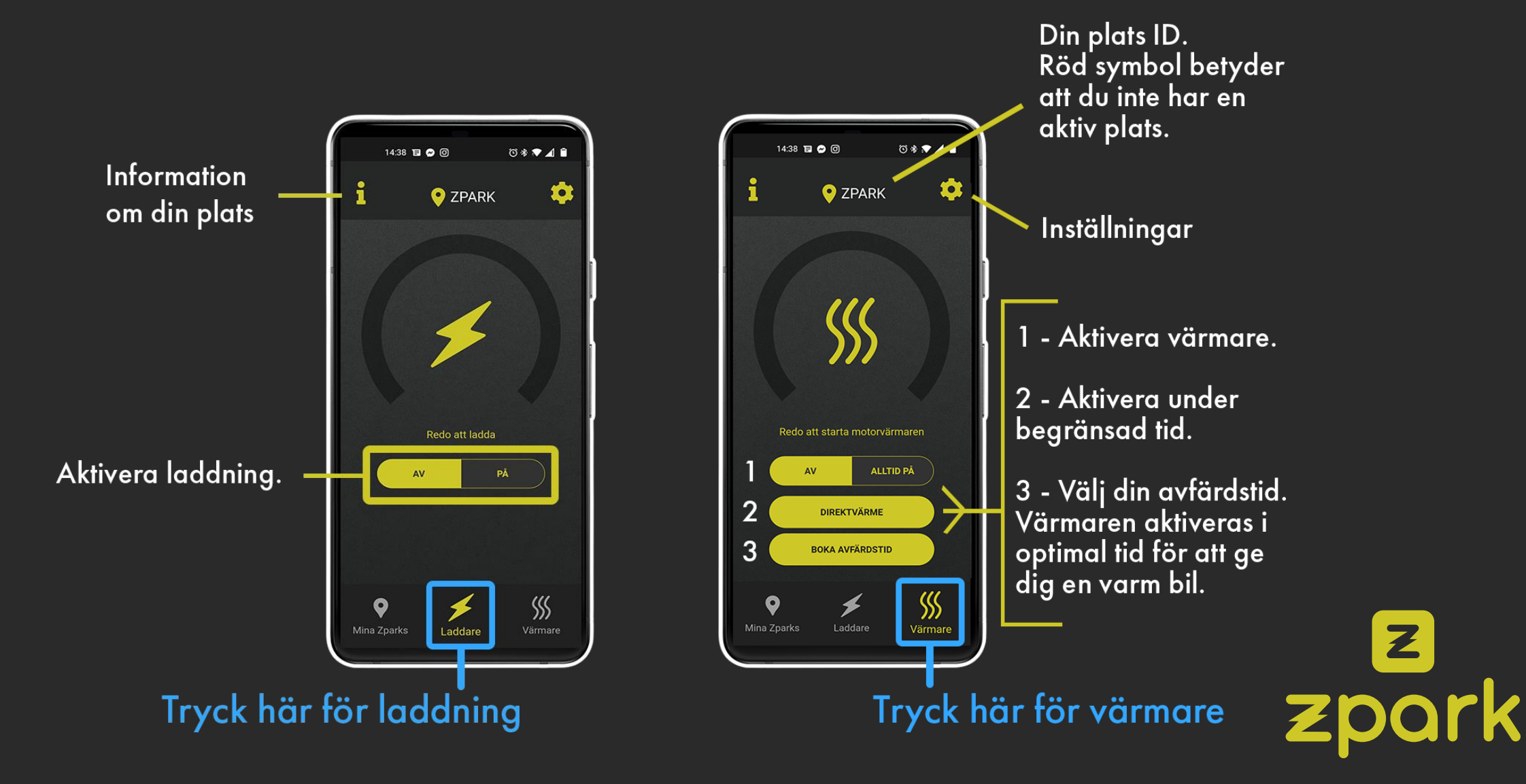

## <u>Zpark App – Motorvärme – Schema</u>

1. På sidan "Motorvärme", klicka på Boka avfärdstid. På menyn som visas, klicka på veckoschema .

2. Klicka på + för att skapa ett schema.

3. Välj en avfärdstid och vilka dagar den här tiden ska gälla. Klicka på bocken för att aktivera.

4. Ditt schema är nu redo att användas. Klicka på schemat för att redigera det. Skapa nytt schema genom att följa stegen igen.

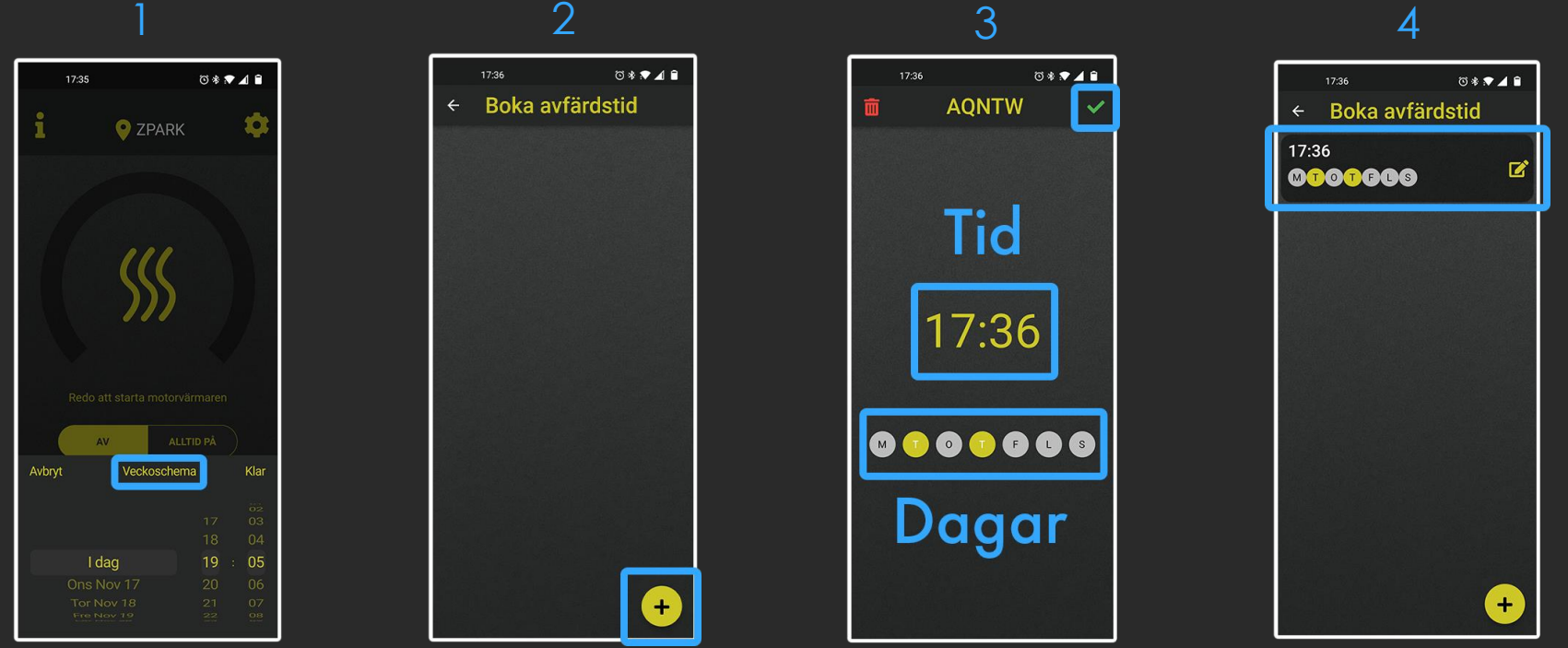

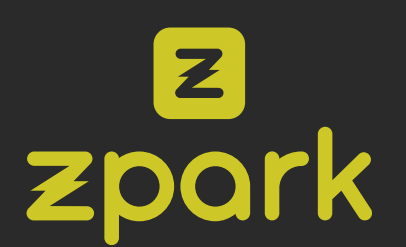

### <u>Zpark App – Förbrukning</u>

1. Klicka på kugghjulet uppe till höger på sidan "Laddare" eller "Värmare".

2. I menyn som visas nu, klicka på "Min användning".

3. Diagrammet här visar din förbrukning. Du kan byta mellan veckor eller månader genom att klicka på knappen högst upp (4.), och använda pilarna för att gå fram eller tillbaka i tiden.

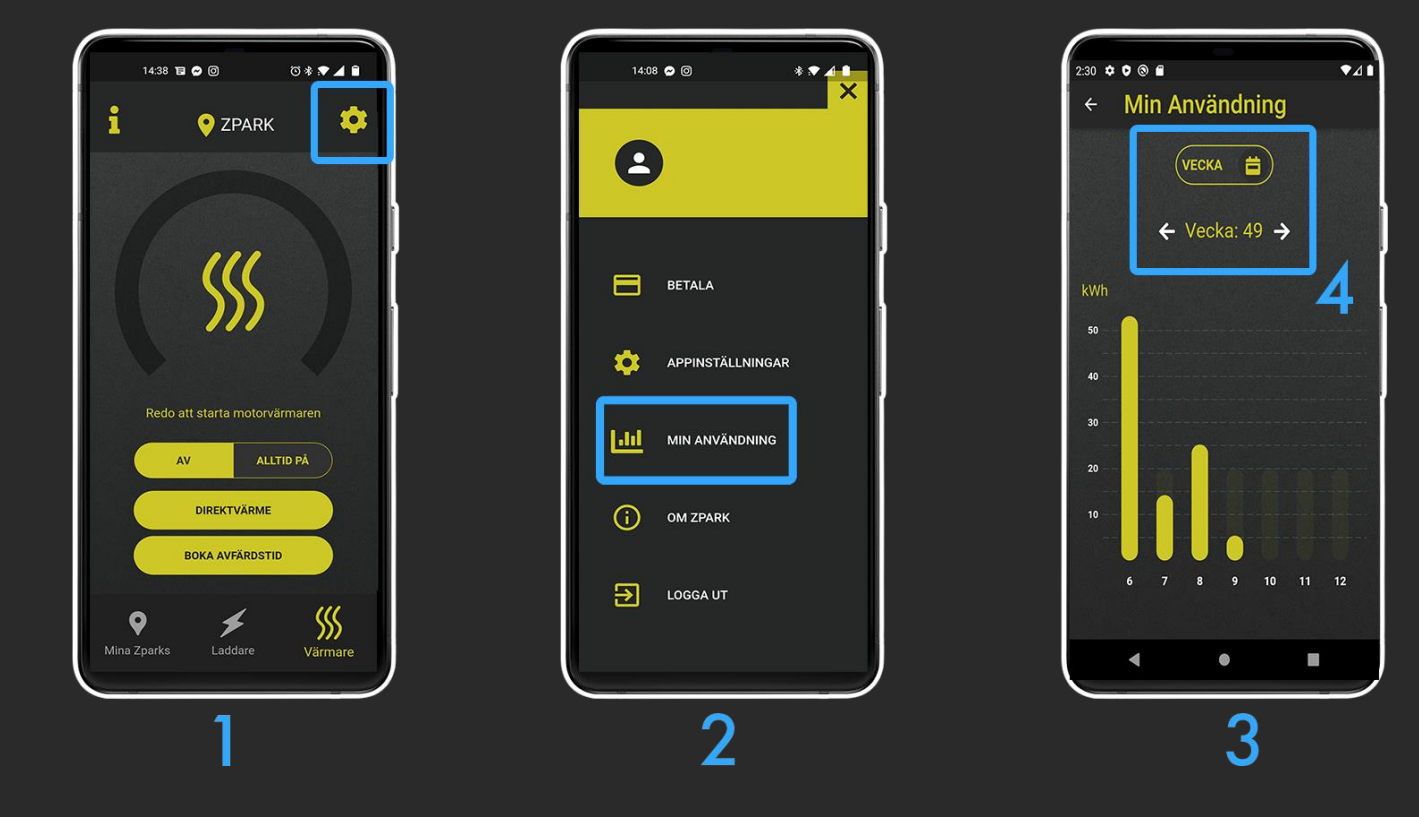

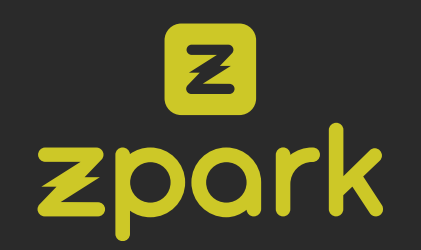

### Zpark App – Betalning

- 1. Klicka på kugghjulet i skärmens högra hörn.
- 2. Klicka på Betala i menyn som visas nu.
- 3. Klicka på Betalningsmetoder.
- 4. Klicka på + i skärmens nedre högre hörn för att lägga till en betalningsmetod.

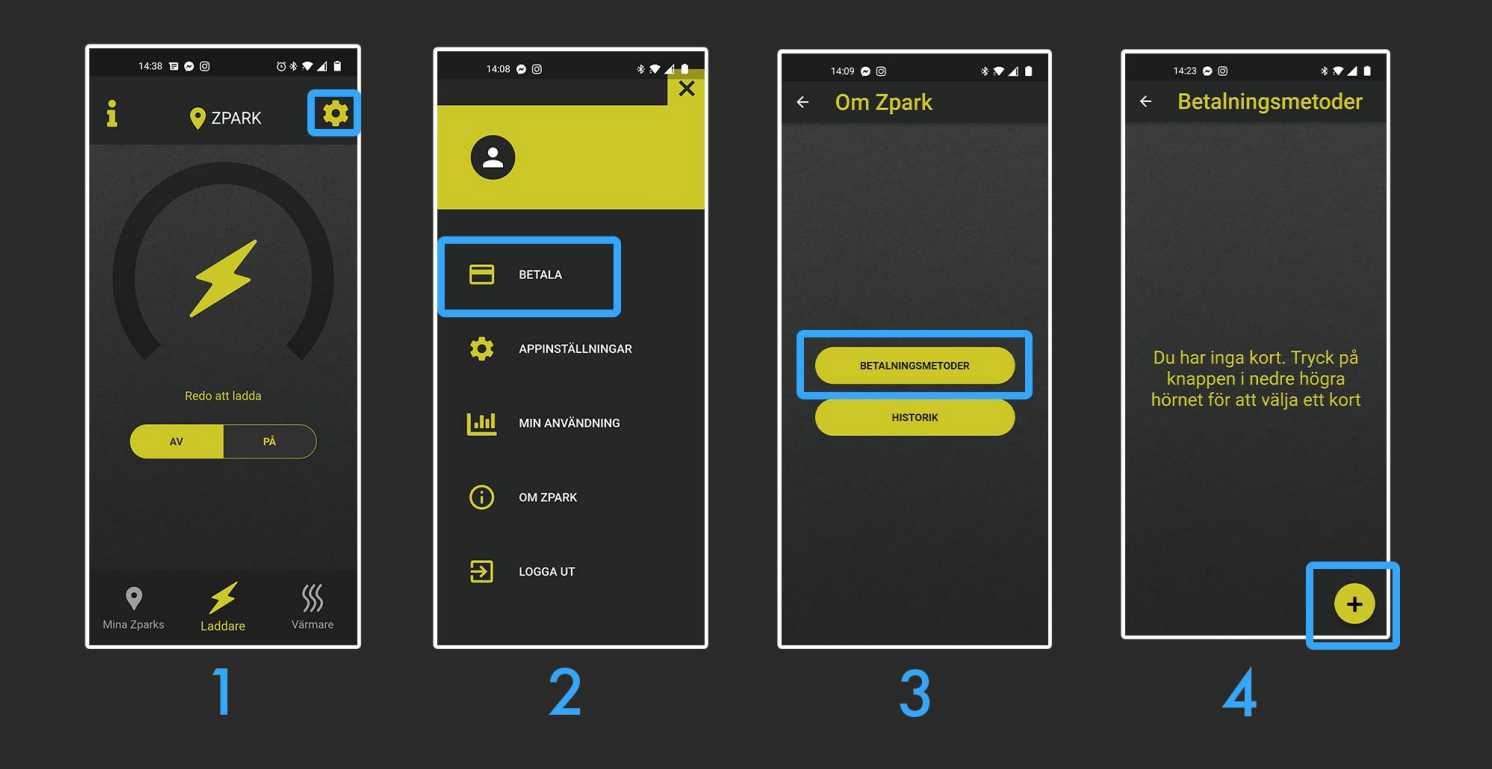

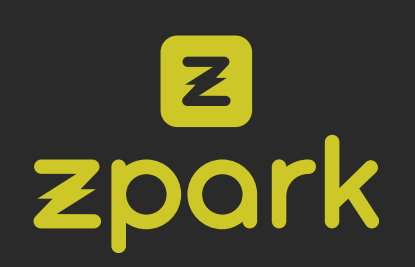

# zpark

### Kom igång

| Ladda ner appen |                           |
|-----------------|---------------------------|
|                 | Cownload on the App Store |
|                 | Get IT ON<br>Google Play  |

#### Anslut till Zpark

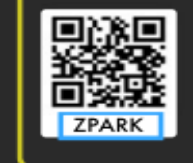

l appen, tryck på + och sen på kameran. Scanna QR-koden på enheten för din plats, eller ange platskoden på etiketten.

#### Så laddar du

Anslut din laddkabel i ditt uttag och tryck på Laddare i appen. Aktivera, kontrollera och se status för din enhets laddning här. Uttaget aktiveras efter några sekunder.

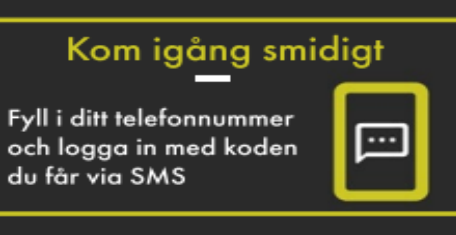

#### Kontrollera enhet

Säkerställ vitt ljus över uttagen & att huvudströmbrytaren är uppfälld. T-knappen mellan uttagen testar jordfelsbrytaren och bör bara användas av anläggningsägare.

#### Behöver du betala?

Behöver du betala för din plats blir du automatiskt ombedd att ange din betalinformation.

#### Så värmer du

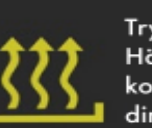

Tryck på Värmare. Här kan du schemalägga, kontrollera och övervaka din värme.

Uttaget aktiveras efter några sekunder.

# **ZPORK**. ENERGY SYSTEMS